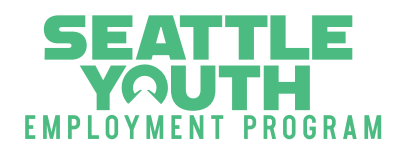

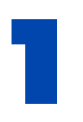

## **Getting Started**

Go to <u>https://youthconnect.powerappsportals.us/</u> or scan the QR Code.

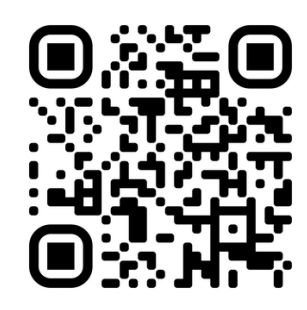

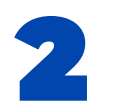

## Log In

Log in to your account using the username and password you created for your application. Use the "Forgot password?" or "Forgot username?" features, if needed.

|               | N                           |
|---------------|-----------------------------|
| H             |                             |
| City of Se    | eattle                      |
|               |                             |
| Login         |                             |
| Username *    |                             |
| 1             |                             |
|               |                             |
| Password *    |                             |
| Password      |                             |
|               |                             |
| C Remember Me |                             |
| Login         |                             |
|               | Depit house a profile? Desi |

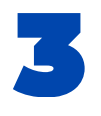

# **Review Internship Options**

Under Applications, click on "Internships" to review all the internships we have available. See step 4 for more information.

| Human Services               | Home | Applications - Sarah -  |
|------------------------------|------|-------------------------|
| Home / Available Internships | (    | Applications            |
|                              |      | Placement Questionnaire |
| Available Internships        |      | Internships             |

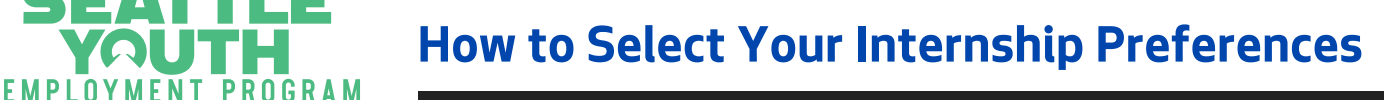

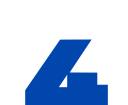

## Internship Search

- Select your work setting preference by clicking one of the boxes under "Work Setting" or leave it empty if you have no preference.
- If you are <u>under 18</u>, click the "no" box under "I am over 18 years" so you will only see options available to you. If you are <u>18 or over</u>, leave the boxes unchecked.
- Once completed, click "Apply Filter."
- You can use the search bar to find opportunities in certain career sectors by using keywords.

| Employer                            | r               | Work Settin                                                | ng I am over 18 y                                  | ears         |                 |                                                              |        |
|-------------------------------------|-----------------|------------------------------------------------------------|----------------------------------------------------|--------------|-----------------|--------------------------------------------------------------|--------|
| T                                   | ~               | <ul><li>In person</li><li>Hybrid</li><li>Virtual</li></ul> | □ Yes<br>□ No                                      |              |                 | Apply                                                        | Filter |
|                                     |                 |                                                            |                                                    |              |                 | Search                                                       | Q      |
| Employer 🕹                          |                 | Job Title                                                  |                                                    | Work Setting | Must be Over 18 | Career Sector                                                |        |
| White Center Foo<br>Center Food Ban | od Bank -<br>ik | White Media Ou<br>Communi                                  | itreach and<br>ications Assistant                  | In person    | No              | Human and Social<br>Services; Public<br>Service; Arts; Other | ~      |
| Visual Media Proj                   | jects LLC       | Photograp<br>and Post-                                     | phy and or Videography<br>Production Editor Intern | Hybrid       | Yes             | Business<br>Administration; Arts                             | ~      |
| /isual Media Proj                   | jects LLC       | Web Desi                                                   | gner or Developer                                  | Hybrid       | Yes             | S.T.E.M                                                      | ~      |
| Vault89 Strategie                   | es, LLC         | INVEST Pr                                                  | rogram Intern                                      | In person    | Yes             | Business<br>Administration;<br>Human and Social<br>Services  | ×      |

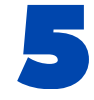

Γ

# **Internship Details**

To learn more about an internship, click on the name of the employer where you will find their location, work setting, and essential tasks.

| Employe                                           | er We                              | ork Setting                  | Must be Ove         | r 18 Years   |                 |                                                                                |        |
|---------------------------------------------------|------------------------------------|------------------------------|---------------------|--------------|-----------------|--------------------------------------------------------------------------------|--------|
| T                                                 | ~ 0 Ir<br>0 H<br>0 V               | i person<br>lybrid<br>irtual | □ Yes<br>□ No       |              |                 | Apply                                                                          | Filter |
|                                                   |                                    |                              |                     |              |                 | Search                                                                         | ٩      |
| Employer                                          |                                    | Job Title                    |                     | Work Setting | Must be Over 18 | Career Sector                                                                  |        |
| 501 Commons                                       |                                    |                              |                     |              | No              | Health Care                                                                    | ~      |
| COS - Human S<br>Department - L<br>Administrative | Services<br>eadership &<br>(LAD)   | Legislative ar<br>Intern     | nd External Affairs | Hybrid       | Yes             | Business<br>Administration;<br>Human and Social<br>Services; Public<br>Service | ~      |
| COS - Human S<br>Department - S<br>Employment Pr  | Services<br>Seattle Youth<br>ogram | Administrati                 | ve Assistant Intern | Hybrid       | Yes             | Business<br>Administration;<br>Human and Social<br>Services; Public            | ~      |

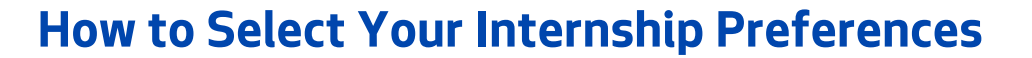

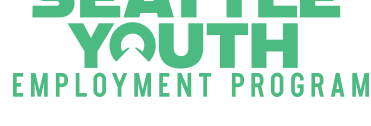

# 6

## **Find and Record**

- Take time to search through all of the options that relate to your desired internship.
- Record the employer's name and job title of all of the internships that interest you (up to ten). Make sure to only include those that work with your schedule.
- Listing up to ten internships increases your chances of being placed at an SYEP internship.

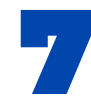

### **Placement Questionnaire**

Get into the Placement Questionnaire section by clicking on Applications, then "Placement Questionnaire.

| uman Services                  |                 |        | Home Applications · Sarah               |
|--------------------------------|-----------------|--------|-----------------------------------------|
| Home / Placement Questionnaire |                 |        | Applications<br>Placement Questionnaire |
| acoment Questionn              | aire            |        | Internships                             |
| acement questionin             |                 |        |                                         |
| Cohort                         | Enrollment Date | Status | Placement Counselor                     |

#### Click on 2025 Internship Program to enter into the questionnaire.

|   | Human Services                 |                 |         | Home      | Applications - S                    | Sarah • |
|---|--------------------------------|-----------------|---------|-----------|-------------------------------------|---------|
|   | Home / Placement Ouestionnaire |                 |         |           | Applications                        |         |
| , | Placement Questionnaire        |                 |         |           | Placement Questionna<br>Internships | hire    |
|   | Cohort                         | Enrollment Date | Status  | Placement | t Counselor                         |         |
|   | 2025 Internship Program        | 4/2/2025        | Pending |           |                                     | ~       |
|   |                                |                 |         |           |                                     |         |

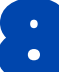

## **Placement Questionnaire: Welcome**

Read the Welcome section and click "Next" when you are done.

| Welcome                           | Career Interests                                    | Internship Details                                       | Internship Ranking                                         | Submit                                                                                              |        |
|-----------------------------------|-----------------------------------------------------|----------------------------------------------------------|------------------------------------------------------------|----------------------------------------------------------------------------------------------------|--------|
| The purpose of                    | this form is to assess you                          | ır career goals, interests, a                            | ind internship ranking.                                    |                                                                                                    |        |
| Please complete                   | e this form by the deadlin                          | e. Failure to do so will res                             | ult in removal from the appl                               | plication process with no exceptions.                                                               |        |
| If you have que                   | stions about the form or                            | want support filling it out,                             | please email us at syep@se                                 | eattle.gov.                                                                                         |        |
| Time to complet                   | te: Approximately 30-60                             | minutes.                                                 |                                                            |                                                                                                    |        |
| The SYEP team                     | will begin reviewing all su                         | bmitted forms after the d                                | eadline has passed. Placeme                                | nent is not first-come, first-served!                                                               |        |
| Privacy No                        | otice:                                              |                                                          |                                                            |                                                                                                    |        |
| Information pro<br>learn more abo | vided in this survey is co<br>ut how we manage your | nsidered a public record a<br>information, see our Priva | nd may be subject to public<br>cy Statement at www.seattle | c disclosure. For more information, see the Public Records Act, RCW Chapter 42.5<br>le.gov/privacy. | 56. To |

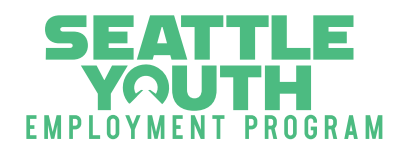

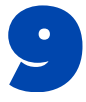

## **Career Interests & Internship Details**

Read through all of the questions in the Career Interests section and use the drop down arrow to choose your response. Continue through the Internship Details section. Please note that you cannot go back to these sections after you submit your internship ranking.

| Welcome 🗸                           | Career Interests           | Internship Details            | Internship Ranking     | Submit |          |
|-------------------------------------|----------------------------|-------------------------------|------------------------|--------|----------|
| Select up to th                     | nree career sectors th     | at you would be intere        | sted in working in. *  |        |          |
| You can view th<br>(Select up to 3) | his Career and Technical   | Education model for mor       | e detailed information |        |          |
| Select or search                    | options                    |                               |                        |        |          |
| Select all                          |                            |                               |                        |        | 16 items |
| Marketing                           |                            |                               |                        |        |          |
| Finance                             |                            |                               |                        |        |          |
| Business Ma                         | anagement and Administrati | ion (e.g. Operations, Human R | esources)              |        |          |
| 1                                   |                            |                               |                        |        |          |

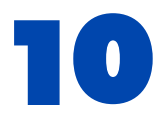

# Internship Ranking

Read through this section carefully. You will use the drop down menu to select and add your internship choices to your profile. After choosing each internship, make sure to click "Add Internship."

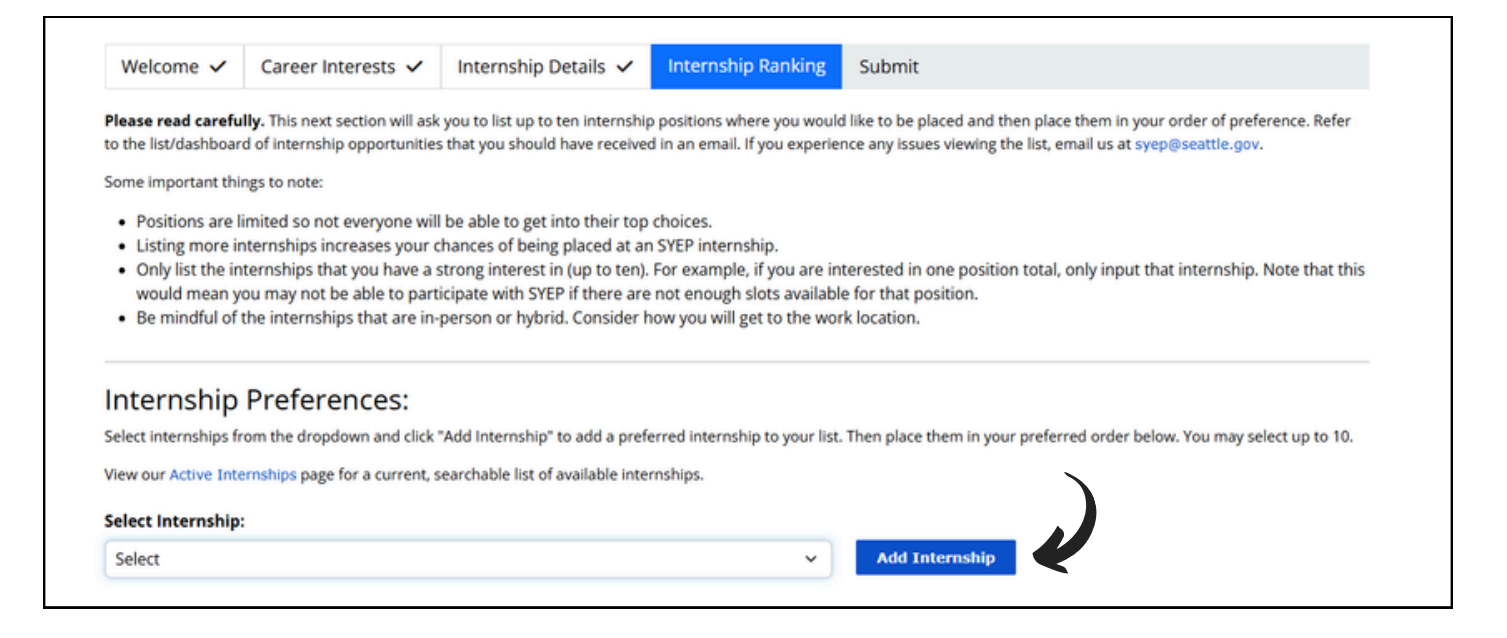

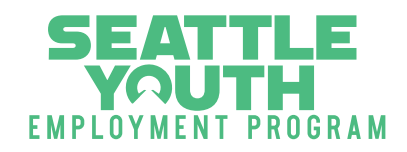

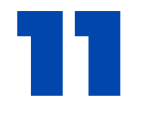

## Internship Ranking Continued...

Use the arrows or drag feature to move your internships in the correct ranking order (1 being your first choice).

## Rank Order:

Place internships in your order of preferrence by dragging and dropping them (or use the up/down arrows) in the list below.

**Keyboard navigation:** use the up and down arrow keys to navigate list items; use the left and right arrow keys to access an item's up, down, and delete buttons.

| 1. | Oromo Cultural Center   Office Assistant                                                 |                                  |
|----|------------------------------------------------------------------------------------------|----------------------------------|
| 2. | COS - Seattle Animal Shelter   Seattle Animal Shelter Intern                             |                                  |
| 3. | Coach G's Athletics   Sports and Media Intern                                            |                                  |
| 4. | Filipino Community of Seattle   Youth Program Intern                                     |                                  |
| 5. | Enhanced Interactions LLC   Geographic Information Systems GIS and Story Maps Internship | $\bigcirc \bigcirc \blacksquare$ |

When you are done with your ranking, click on "Save and Continue."

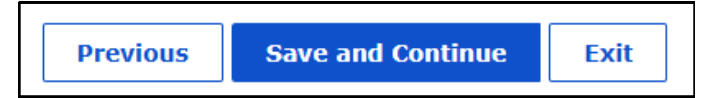

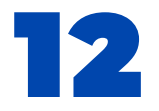

## Submit

Lastly, submit your internship placement preferences by click the confirmation box and "Submit." Note that you will be able to make changes to your rankings after submitting, although you will not be able to alter your Career Interests or Internship Details. You will not be able to make any changes after 5 PM on April 22nd.

| Welcome 🗸 | Career Interests 🗸        | Internship Details 🗸 | Internship Ranking 🗸 | Submit |
|-----------|---------------------------|----------------------|----------------------|--------|
|           |                           |                      |                      |        |
|           |                           |                      |                      |        |
|           |                           |                      |                      |        |
|           |                           |                      |                      |        |
|           | hat this questionnaire is | s complete. *        |                      |        |
|           |                           |                      |                      |        |
|           |                           |                      |                      |        |